October 31, 2013

When do I complete in ACIIS the steps to my Formal Observation? You will receive an auto notification in your email directing you to sign into ACIIS and acknowledge the date and time selected for your formal

Teacher Appraisal Process 2013-2014

Send Email

Print Forms

observation. Below are the steps to completing the formal observation.

| Step A.  | Navigate to Formal Observation: Log onto ACIIS, click on your |
|----------|---------------------------------------------------------------|
| evaluati | ion from the home page under My Plans                         |
| Once in  | your plan, click on the corresponding Formal Observation.     |

Note: There is a 1<sup>st</sup> Semester, 2<sup>nd</sup> Semester, and Optional Formal Observation. Unless directed by your administrator, do not use the Optional Formal Observation.

Email <u>ACIIS@gm.sbac.edu</u> if your account does not have an appraisal targeted.

Step B. Click on (Semester 1) Online Pre-Observation (Teacher)

When accessing this step, you will be able to view the date and time set for your formal observation.

1. First complete the Pre-Observation *conference*. Select <u>New</u> new, carefully read the instructions, and Save.

2. Next, complete Teacher Acknowledgement. Select end acknowledge date and time.

What if there is a conflict with date and time selected? Select No, enter dates you are available in the space provided. Next, use your email tool or Gmail to inform your administrator of dates and times a formal observation can be completed.

## Using ACIIS Email Tool

Hover over the actions button located to the left of the Back button to access the email tool.

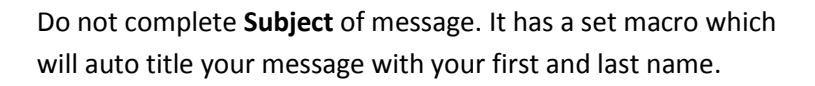

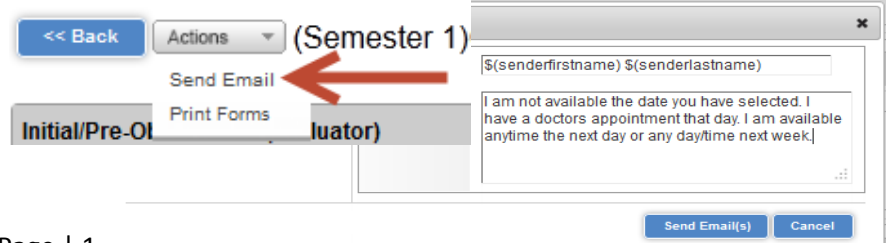

| Eval  | uation       |                |             |    |
|-------|--------------|----------------|-------------|----|
| 3     | Teacher App  | oraisal Proces | s 2013-2014 |    |
| Forma | l Observatio | n Semester     | 1           | €, |
|       |              |                |             |    |

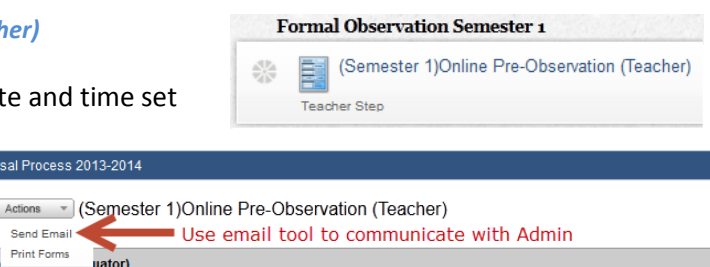

| I am looking forward to coming to your cla                           | assroom for a formal observation on: 10/1 | 2/2013                             |
|----------------------------------------------------------------------|-------------------------------------------|------------------------------------|
| This will be filled with 🔪                                           | Time of Formal Observation: 1:0           | 0 AM                               |
| time and date of                                                     | Expectations of Administrator: . Other    | ISS Strategies<br>her              |
|                                                                      | If other, please explain:: Plea           | se have hard copy of lesson ready. |
| Select New and then                                                  | Save                                      |                                    |
| Select New and then New Teacher Acknowledgement Select New, acknowle | Save                                      | then Save                          |
| New Teacher Acknowledgement<br>Select New, acknowledgement           | Save                                      | )<br>then Save                     |

October 31, 2013

## Step B. Continued

Once you have properly completed the *Pre-observation Conference* step correctly by saving, it should have a green check.

Once you have completed Teacher Acknowledgement step correctly by selecting yes and saving, it should also have a green check.

Last, hover over the actions button and select <u>mark</u> <u>complete</u>. This will send an automated notificaiton to your administrator that you have acknowledged a date and time for your formal observation.

If you forget to *mark complete* within the step, your step will appear in Organge. A secondary method to *mark complete* is to check the circle with the check at the step.

ACIIS@gm.sbac.edu

Dear Principal

Teacher has acknowledged the time and date selected for the 1st Semester Formal Observation. Complete the scheduled 1st Semester Formal Observation.

Where will I be able to access my Formal Observation to review and acknowledge? Once your administrator has completed your formal observation, they will share their observation results and send you an email so you can review. Here is how you access your results:

Navigate to your Formal Observation Semester containter and select the 2<sup>nd</sup> step- *Formal Observation Semester* 

Once you enter the step, you will access the Formal Observation landing page.

| F        | ormal Observation Semester 1                                                       |
|----------|------------------------------------------------------------------------------------|
| <b>*</b> | (Semester 1)Online Pre-Observation (Teacher)<br>Last Update - 10/31/2013 @ 6:44 PM |
|          | Teacher Step                                                                       |
| *        | Formal Observation Semester 1                                                      |
|          | Administrator Step                                                                 |
| *        | (Semester 1)Teacher Acknowledgement of Formal Observation                          |
|          | Teacher Step                                                                       |

When on the Formal Observation landing page, select **View Feedback** to access popup window and view evidence collected for each indicator.

Email <u>ACIIS@gm.sbac.edu</u> any question you may have about the formal observation.

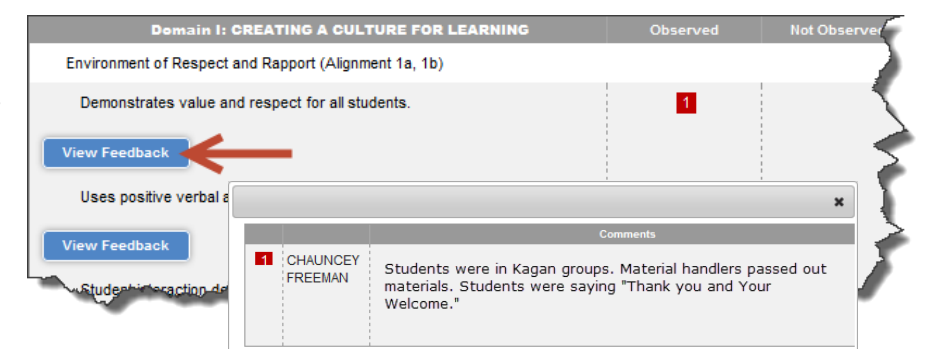

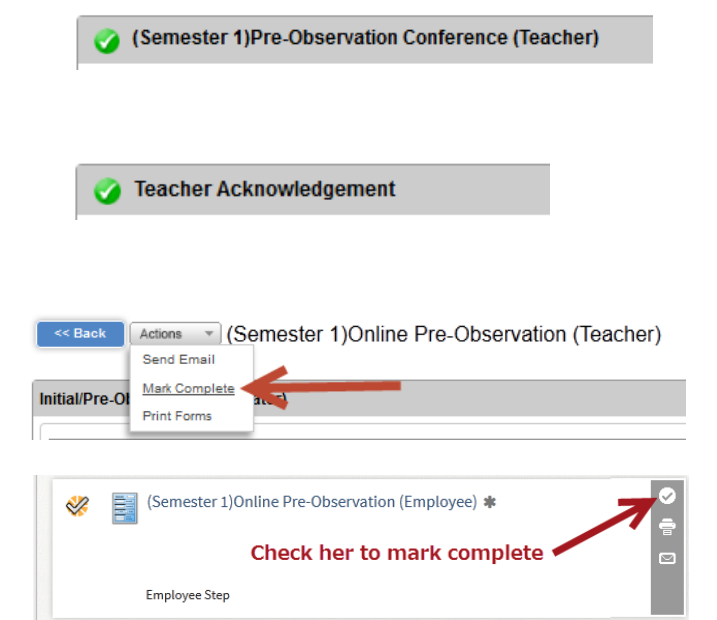

Page | 2

October 31, 2013

## Step C. Acknowledging the Formal Observation

Open Formal Observation container and go to last step.

| (Semester 1)Teacher Acknowledgement of Formal Observation |
|-----------------------------------------------------------|
| Teacher Step                                              |

Use space for **Teacher's comments** for any feedback you would like to include related to the Formal Observation. Click on the acknowledgment check box to acknowledge you have reviewed your Formal Observation.

| Evaluations                                                                                                    |  |
|----------------------------------------------------------------------------------------------------|--|
| Teacher Appraisal Process 2013-2014                                                                                                    |  |
| Back Print Forms (Semester 1)Teacher Acknowledgement of Formal Observation                                                                                                    |  |
| O Teacher Comments/Attachments                                                                                                    |  |
| Teacher Comments: Thank you for visiting my class.                                                                                                    |  |
|                                                                                                    |  |
|                                                                                                    |  |
|                                                                                                    |  |
|                                                                                                    |  |
| Attachments:                                                                                                    |  |
| Check the box to acknowledge your formal observation.<br>Acknowledgement does not mean you agree with ratings. You have<br>30 days to acknowledge your formal observation. If box is not |  |
| checked within 30 days, it will be recorded, archived, and serve as<br>your electronic signature.:                                                                                       |  |
| Save                                                                                                    |  |

What if I have questions and would like additional feedback beyond the online format offered? The post-

formal observation review of your results is online <u>unless</u> you and/or your administrator request for a face-to-face review of observation results. Your administrator will notify you if he/she plans on scheduling a face-to-face review.

Once all steps of the Formal Observation are completed, all steps will have the green check mark. See below.

| F        | ormal Observation Semester 1                                                                     |
|----------|--------------------------------------------------------------------------------------------------|
| <b>*</b> | (Semester 1)Online Pre-Observation (Teacher)<br>Last Update - 10/31/2013 @ 8:44 PM               |
|          | Teacher Step                                                                                     |
| *        | Formal Observation Semester 1<br>Last Update - 11/05/2013 @ 11:43 AM                             |
|          | Administrator Step                                                                               |
| *        | (Semester 1)Teacher Acknowledgement of Formal Observation<br>Last Update - 11/05/2013 @ 11:52 AM |
|          | Teacher Step                                                                                     |